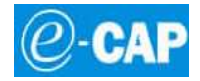

# Nou procés Petició TSI

Barcelona, 20 de febrer de 2.014

### 1. CONTINGUT

| 1. | Contingut                    | .1 |
|----|------------------------------|----|
| 2. | Objectiu                     | .1 |
| 3. | Accés a la petició de la TSI | .2 |
| 4  | Exemples dels missatges      | .4 |
| 4. | Exemples dels missatges      | •• |

#### 2. OBJECTIU

Adaptar a les pantalles de l'ECAP Administratiu el nou procediment de petició de TSI segons l'article 89 de la Llei 2/2014, de 27 de gener, de mesures fiscals, administratives, financeres i del sector púbic, que addiciona el capítol XXV - Taxa per a la renovació i reposició de la targeta sanitària individual – al títol XXI de la Llei 15/1997, de 24 de desembre, de taxes i preus públics de la Generalitat de Catalunya.

## 3. ACCÉS A LA PETICIÓ DE LA TSI

L'accés a la pantalla que gestiona les peticions de TSI serà el mateix que l'utilitzat actualment:

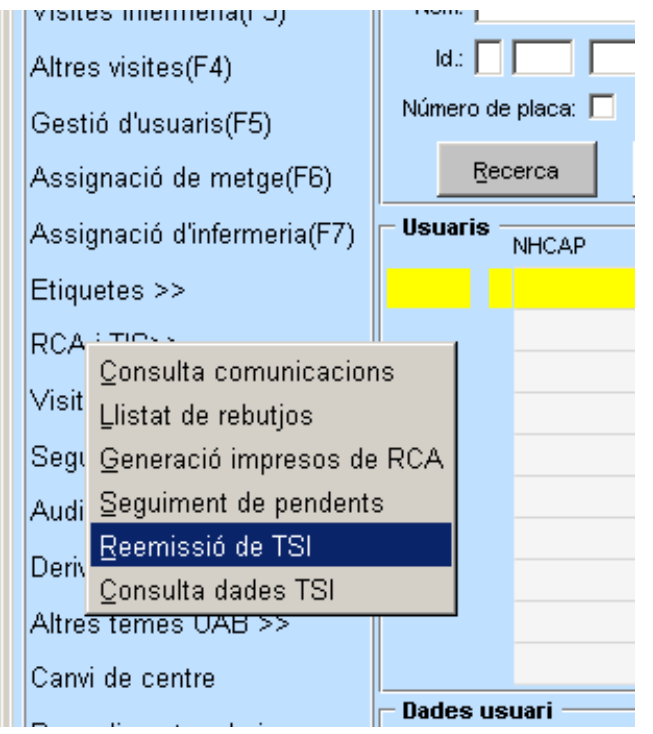

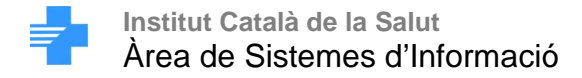

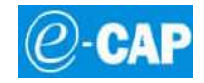

La nova pantalla disposarà del següents botons:

| Institut Català<br>de la Salut                    |                                              | Taxa Renovació TSI                                            |  |  |  |
|---------------------------------------------------|----------------------------------------------|---------------------------------------------------------------|--|--|--|
| ALBERT LOPEZ LOPEZ, Home de 73 anys LOLO0401214FA |                                              |                                                               |  |  |  |
| Sol·licitud de la TSI                             | Targeta en Braille Enviar TSI a la UP        | Sortir                                                        |  |  |  |
| Petició reemissió TSI<br>Comprovar taxa TSI       | Generar full liquidació taxa TSI Pagament ta | axa Generar full resguard petició TSI<br>Històric de gestions |  |  |  |

- Comprovar Taxa TSI: Consulta si el pacient està o no exempt de pagar la Taxa per demanar la TSI
- Petició reemissió TSI: Es fa la petició de la nova targeta TSI. Si el resultat és positiu es mostra el número de sol·licitud creada i el poder imprimir el full de liquidació de la Taxa. Si per el contrari el resultat no és positiu es mostra per pantalla el motiu pel qual no s'ha pogut tramitar.
- Generar full liquidació taxa TSI: es genera l'imprès de pagament per tal que l'usuari faci el pagament
- Pagament taxa: mostra una finestra indicant el dia i hora de pagament de la taxa ( per defecte apareix l'hora actual) i confirma el pagament
- Generar full resguard petició TSI: es generà l'imprès de comprovant de pagament per l'usuari.
- Històric de gestions: mostra una llista de tots els moviments generats pel nou circuit de petició de TSI. Les peticions més recents es mostren a la part superior del llistat.

|                                 | HISTÒRIC DE GESTIONS TSI |             |                     |  |
|---------------------------------|--------------------------|-------------|---------------------|--|
| GESTIÓ                          | DATA                     | USUARI      | RESULTAT            |  |
| Generació del full de resguard  | 20/02/2014 11:33:09      | OPS\$SIAP44 | ок                  |  |
| Petició de pagament de la taxa  | 20/02/2014 11:32:27      | OPS\$SIAP44 | ок                  |  |
| Generació de full de liquidació | 20/02/2014 11:30:31      | OPS\$SIAP44 | ок                  |  |
| Petició de reemissió de la TSI  | 20/02/2014 11:29:20      | OPS\$SIAP44 | OK. Sol.Num.: 15451 |  |
|                                 |                          |             |                     |  |
|                                 |                          |             |                     |  |
|                                 |                          |             |                     |  |

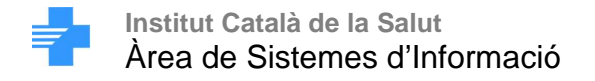

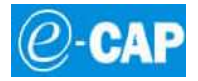

#### 4. EXEMPLES DELS MISSATGES

4.1. Petició TSI resolta positivament

| Sol·licitud TSI |                                                  | × |
|-----------------|--------------------------------------------------|---|
| S'ha resolt     | positivament la sol·licitud amb número 15451     |   |
| A l'assegu      | rat/da li cal pagar la taxa per reemissió de TSI |   |
|                 | Full liquidació                                  |   |
|                 |                                                  |   |
|                 |                                                  |   |
|                 |                                                  |   |

4.2. Petició TSI pendent de resoldre per part del Catsalut

| Sol·licitud TSI                                          | × |
|----------------------------------------------------------|---|
|                                                          |   |
| La sol·licitud amb numero 15454 esta pendent de resoldre |   |
| Motiu : Petició amb indicador Braille                    |   |
|                                                          |   |
| ACCEPTAR                                                 |   |
|                                                          |   |

4.3. Pagar taxa TSI

| CIP                                                | BOCO                |
|----------------------------------------------------|---------------------|
| bata i nora de pagament (do/mm/yyyy<br>hh24:mi:ss) | 20/02/2014 11:20:41 |
| ACCEPTAR                                           | CANCEL·LAR          |

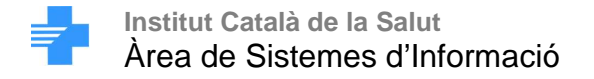

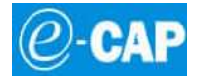

4.4. Confirmació pagament Taxa TSI:

| Taxa pagada |                                 | × |
|-------------|---------------------------------|---|
| -           | Petició realitzada correctament |   |
|             | Full resguard                   |   |
|             |                                 |   |